## **Employee Self Assessment**

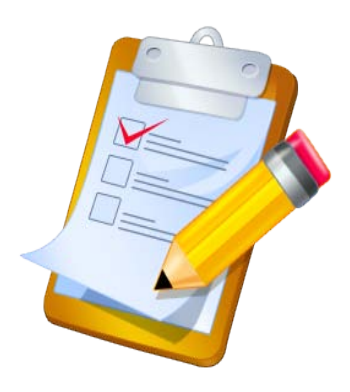

"How do I" .... Guides are posted on the DMAVA web site at

http://www.state.us/military/hro

In the PAA folder

Michele.Thomas1@us.army.mil

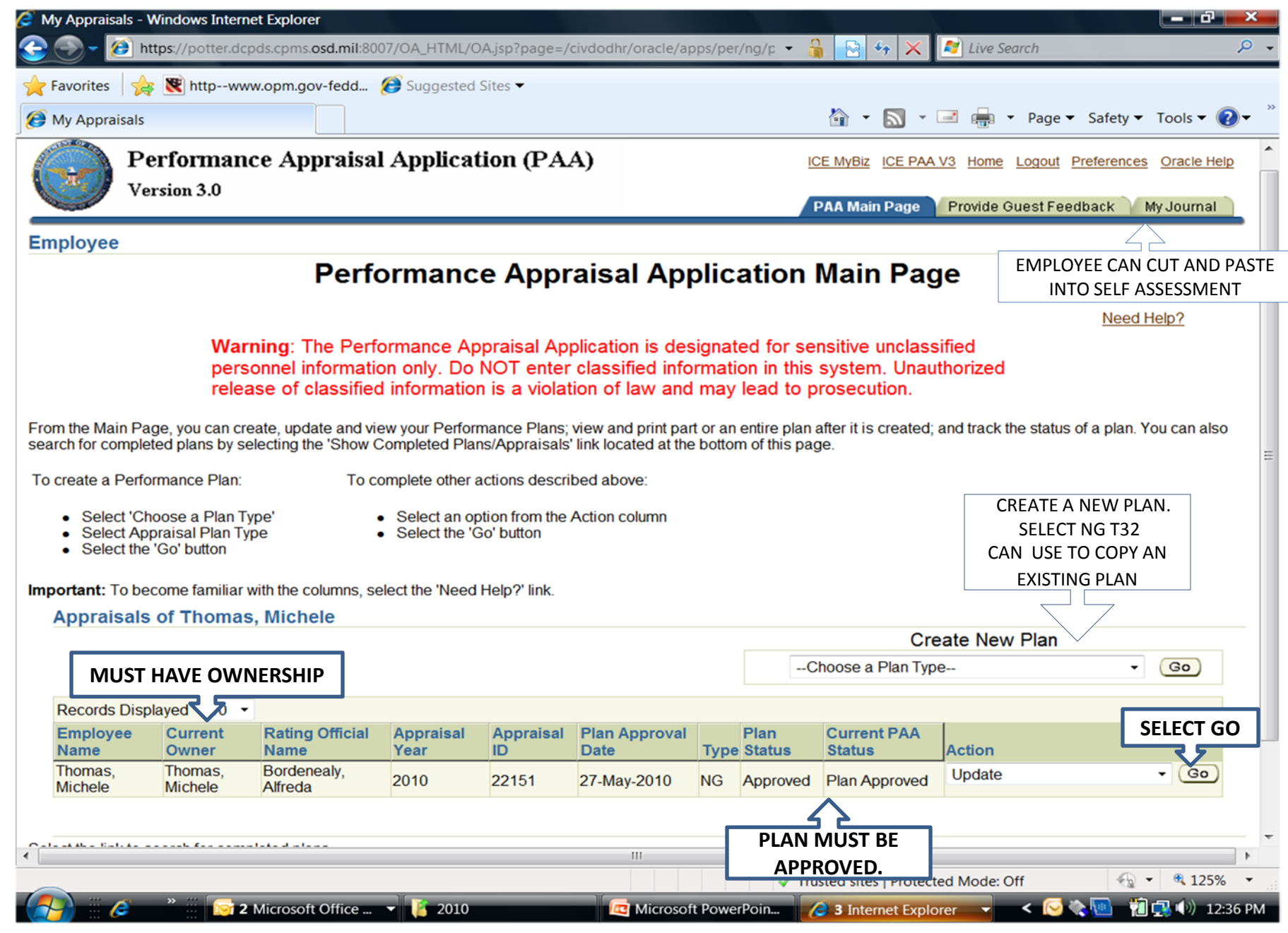

| Appraisal Details - Windows Internet Explorer                                                                                                    |                                                                                                    |
|----------------------------------------------------------------------------------------------------|----------------------------------------------------------------------------------------------------|
| 🕞 🌍 👻 👩 https://potter.dcpds.cpms.osd.mil:8007/OA_HTML/OA.jsp?page=                                                                                                    | /civdodhr/oracle/apps/per/nsps, 🝷 🔒 🔄 🍫 🗙 🔀 Live Search 🖉 🗸                                                                                                    |
| 🔶 Favorites 🛛 🚖 💽 httpwww.opm.gov-fedd 🧭 Suggested Sites 👻 👘                                                                                                    |                                                                                                    |
| Ø Appraisal Details                                                                                                    | 🚵 🔹 🔜 👻 🖃 📥 🔹 Page 🕶 Safety 🕶 Tools 🕶 🕢 🍬                                                                                                    |
|                                                                                                    |                                                                                                    |
| NG PAA - Employee                                                                                                    |                                                                                                    |
|                                                                                                    | Transfer to Rating Official (Track Progress) (Return to Main Page)                                                                                                    |
| Employee Information<br>Employee Name Thomas, Michele                                                                                                    |                                                                                                    |
| Show Employee Details                                                                                                    |                                                                                                    |
| SELECT TO ACCESS SELF ASSESSMENT                                                                                                    |                                                                                                    |
| Plan Interim Reviews Annual Appraisal Other Assessmer                                                                                                    | its Reports/Forms                                                                                                    |
| Plan Details Mission Goals 💚 Job Objectives 🏹 Approvals &                                                                                                    | Acknowledgments                                                                                                    |
| Plan Details                                                                                                    |                                                                                                    |
| This screen provides information about the status of your performance p                                                                                                    | lan. <u>Need Help?</u>                                                                                                    |
| <ul> <li>Update your Appraisal Type and Appraisal Dates, if necessary. In period under this plan. Certain information such as your pay grade select the 'Need Help?' link.</li> <li>Change the Rating Official and/or Higher Level Reviewer</li> </ul> | <b>aportant Note:</b> The Appraisal Period Start Date represents the start of your performance evaluation<br>and step will be populated on your appraisal form based on this date. For additional guidance |
| Transfer the plan to your Rating Official.                                                                                                    | =                                                                                                    |
| To change a Rating Official and/or Higher Level Reviewer or both, selec button or the 'Mission Goals' tab.                                                                                                    | t the 'Change Rating Official and/or Higher Level Reviewer' button. When done, select the 'Next'                                                                                                    |
|                                                                                                    | Change Rating Official or Higher Level Reviewer                                                                                                    |
| * Appraisal Type Annual Appraisal - NG -                                                                                                    | Performance Plan Approval Date 27-May-2010                                                                                                    |
| Appraisal Period Start Date 01-Jun-2010                                                                                                    | Plan Last Modified<br>Created By <b>Thomas. Michele</b>                                                                                                    |
| Appraisal Period End Date 30-Sep-2010<br>Appraisal Effective Date 01-Oct-2010                                                                                                    | ,,                                                                                                    |
| Rating Official Name Bordenealy, Alfreda                                                                                                    | N                                                                                                    |
|                                                                                                    | SELECTING NEXT WILL TAKE YOU                                                                                                    |
|                                                                                                    | THROUGH ALL THE TABS                                                                                                    |
|                                                                                                    |                                                                                                    |
| ICE MVBiz LICE P                                                                                                    | AA V3 L Home L Lodout L Preterences                                                                                                    |
| Auto saving in about 14 minute(s)                                                                                                    | ✓ Trusted sites   Protected Mode: Off 🛛 🖓 🔹 🔍 125% 🔹                                                                                                    |
| 🌈 🦉 🤌 🦉 🤯 🖓 Microsoft 🔻 🧯 2010 👘                                                                                                    | 11 COS 8 NOV 1 📲 Presentation1 [ 🥜 3 Internet Ex 🔽 < 🐼 🗞 💀 🎁 拱 🕪 12:38 PM                                                                                                    |

| Appraisal Details       Appraisal Details       Image: Page: Safety Tools * Image: Page: Safety Tools * Image: Page: Page                   | Favorites k 😵 http://potter.dcpds.cpms.osd.mii.8007/C                                                                                                    | Suggested Sites                                                                                                    | 'ng/p 🔹 🧃 🔛 🦘 🔭                                                                                                    | Live Search                                                               | × *                            |
|----------------------------------------------------------------------------------------------------|----------------------------------------------------------------------------------------------------|----------------------------------------------------------------------------------------------------|----------------------------------------------------------------------------------------------------|---------------------------------------------------------------------------|--------------------------------|
| NG PAA - Employee         Employee Information         Employee Name       Transfer to Rating Official Track Progress Return to Main Page         Plan       Thomas, Michele         Show Employee Details       HELP TAB AND MY         OURNAL TAS       Other Assessments         Select the W Journal link to refer to or copy and paste any self-assessment information       HELP TAB AND MY         Need H       Need H         Middo       OBJECTIVE AS THE DEFAULT         Select the W Journal link to refer to or copy and paste any self-assessment information       Need H         Middo       SCREEN OPENS TO THE FIRST JOB       Middo         OBJECTIVE VOJ<br>ARE ASSESSING       SCREEN OPENS TO THE FIRST JOB       Middo         Select the full supervisory       APPROVED       Middo         3       Technical Support       APPROVED       MUST         3       Taining       APPROVED       MUST         3       Taining       APPROVED       SCREUM         Job Objective       Technical Support       APPROVED       SCREUM         Job Objective       Training       APPROVED       SCREUM         Job Objective       Technical Support       APPROVED       DOWN         Job Objective       Technical Support       APPROVED                                                                                                    | Ø Appraisal Details                                                                                                    |                                                                                                    | 🐴 👻 🔊 👻 🖃                                                                                                    | 📻 🔻 Page 🔻 Saf                                                            | fety ▼ Tools ▼ 🕢 ~             |
| Image: Contract of the set of the set of the   |                                                                                                    |                                                                                                    |                                                                                                    |                                                                           | ^                              |
| Employee Information       Employee Name Thomas Michele       > Show Employee Details       Plan     Interim Reviews       Annual Appraisal     Other Assessments       Assessments     HELP TAB AND MY<br>JOURNAL TAB       Selectible Way Journal Ink to refer to or copy and paste any self-assessment information     Need H       Market Order     Objective Title       Selectible Way Journal Ink to refer to or copy and paste any self-assessment information     Need H       Mudor     SCREEN OPENS TO THE FIRST JOB<br>OBJECTIVE AS THE DEFAULT       Selectible Way Journal Ink to refer to or copy and paste any self-assessment information     Need H       Widde     SCREEN OPENS TO THE FIRST JOB<br>OBJECTIVE AS THE DEFAULT     Mudor       Selectified Order     Objective Title     Status       Image assession     APPROVED     MUST       School     3     Technical Support     APPROVED       Image assession     APPROVED     MUST       School     5     Management     APPROVED       Image assession     APPROVED     MUST       School     5     Management Advisory     APPROVED       Job Objective     Execute the full range of human resources (including performance management and fiscal responsibilities) within established timelines and in accordance of an accordance with applicate leaves ailegations of proinbible discrimination, harassment, and retaliation                                                                                                    | NG PAA - Employee                                                                                                    |                                                                                                    | Transfer to Pating Official                                                                                                    |                                                                           | Peturn to Main Page            |
| Plan       Interim Reviews       Annual Appraisal       Other Assessments         Assessments       HELP TAB AND MY<br>JOURNAL TAB         Select the 'Wy Journal' link to refer to or copy and paste any self-assessment information       Need H         My Journal' link to refer to or copy and paste any self-assessment information       Need H         My Journal' link to refer to or copy and paste any self-assessment information       Need H         My Joe       Screen OPENS TO THE FIRST JOB<br>OBJECTIVE AS THE DEFAULT       My Joe         Solet Order       Objective Title       Status       My Joe         Solet Order       Objective Title       Status       My Joe         Image: Solet Order       Objective Title       Status       My Joe         Image: Solet Order       Objective Title       Status       My Joe         Image: Solet Order       Objective Title       Status       My Joe         Image: Solet Order       1       Supervisory       APPROVED       My Joe         Image: Solet Order       2       System Security Management       APPROVED       My Joe         Image: Solet Order       3       Technical Support       APPROVED       My Joe         Image: Solet Order       5       Status       Corder       Screpoint Herononment and prompthy address allegations of noncomplianc                                                                                                    | Employee Information<br>Employee Name Thomas, Michele<br>Show Employee Details                                                                                               |                                                                                                    |                                                                                                    |                                                                           |                                |
| Assessments Select the 'My Journal' link to refer to or copy and paste any self-assessment information RADIO BUTTON BOENTIFIES WHICH JOB OBJECTIVE YOU ARE ASSESSING Select order Objective Title Select the full supervisory APPROVED Select order Objective Title Select the full range of human resources (including performance management and fiscal responsibilities) within established timelines and in accordance with applicable regulations. Adhere to ment principles. Develop a vision of the work unit and approved to throughout the organization. Ensure continuing application of and compliance with, applicable laws, require and retailation                                                                                                    | Plan Interim Reviews Annual Appraisa                                                                                                    | Other Assessments Reports/Forms                                                                                                    |                                                                                                    |                                                                           |                                |
| Select the 'My Journal' link to refer to or copy and paste any self-assessment information       Need H         RADIO BUTTON<br>IDENTIFIES WHICH<br>JOB OBJECTIVE YOU       SCREEN OPENS TO THE FIRST JOB<br>OBJECTIVE AS THE DEFAULT       Muddle         Select for or objective Title       Status       Muddle         Image: Select or objective Title       Status       Muddle         Image: Select or objective Title       Status       Muddle         Image: Select or objective Title       Status       Muddle         Image: Select or objective Title       Status       Muddle         Image: Select or objective Title       Status       Muddle         Image: Select or objective Title       Status       Muddle         Image: Select or objective Title       Status       Muddle         Image: Select or objective Title       Status       Muddle         Image: Select or objective Title       Status       Muddle         Image: Select or objective Title       Status       Muddle         Image: Select or objective Title       APPROVED       Muddle         Image: Select or objective Title       APPROVED       Muddle         Image: Select or objective Title       Status       Status         Image: Select or object objective Title       Status       Status         Image: Select object                                                                                                    | Assessments                                                                                                    |                                                                                                    |                                                                                                    |                                                                           | HELP TAB AND MY<br>JOURNAL TAB |
| RADIO BUTTON<br>IDENTIFIES WHICH<br>JOB OBJECTIVE YOU<br>ARE ASSESSING       SCREEN OPENS TO THE FIRST JOB<br>OBJECTIVE AS THE DEFAULT         Seven Order       Objective Title         Seven Order       Objective Title         Image: System Security Management       APPROVED         Image: System Security Management       APPROVED         Image: System Security Management       APPROVED         Image: System Security Management       APPROVED         Image: System Security Management       APPROVED         Image: System Security Management       APPROVED         Image: System Security Management       APPROVED         Image: System Security Management Advisory       APPROVED         Image: System Security Management Advisory       APPROVED         Image: System Security Management Advisory       APPROVED         Image: System Security Management Advisory       APPROVED         Image: System Security Management Advisory       APPROVED         Image: System Security Management Advisory       APPROVED         Image: System Security Management Advisory       APPROVED         Image: System Security Management Advisory       APPROVED         Image: System Security Management Advisory       APPROVED         Image: System Security Management Advisory       APPROVED         Image: System Security Management Advisor                                                                                                    | Select the 'My Journal' link to refer to or copy and                                                                                                    | d paste any self-assessment information                                                                                                    |                                                                                                    |                                                                           | Need                           |
| IDENTIFIES WHICH<br>JOB OBJECTIVE YOU<br>ARE ASSESSING       DBJECTIVE AS THE DEFAULT         Solution of and compliance management and fiscal responsibilities) within established timelines and in accordance<br>with applicable regulations. Adverse to merit principles. Develop a vision for the work unit and referimence expectations with organizational gaplication of and compliance with, applicable laws, regulation. Ensure continuing application of and compliance with, applicable laws, regulations. The sale adverse to throughout the<br>organization. Ensure continuing application of and compliance with, applicable laws, regulations.       Image: Compliance with applicable laws, regulations.                                                                                                    | RADIO BUTTON                                                                                                    | SCREEN OPENS TO THE EIRST IOR                                                                                                    |                                                                                                    |                                                                           | My Joi                         |
| ARE ASSESSING         Select Order Objective Title       Status         Image: Instant of the instant of the instant of the                                                               |                                                                                                    | OBJECTIVE AS THE DEFAULT                                                                                                    |                                                                                                    |                                                                           | <u>, co.</u>                   |
| Sect Order       Objective Title       Status <ul> <li>1</li> <li>Supervisory</li> <li>2</li> <li>System Security Management</li> <li>APPROVED</li> <li>3</li> <li>Technical Support</li> <li>4</li> <li>Training</li> <li>5</li> <li>Management Advisory</li> </ul> MUST           Job Objective         APPROVED         MUST           Color         APPROVED         MUST           Scould         APPROVED         Down           Do Dojective         APPROVED         Down           Do Dojective         Execute the full range of human resources (including performance management and fiscal responsibilities) within established timelines and in accordrate         Must assessment           With applicable regulations. Adhere to merit principles. Develop a vision for the work unit an asafe work environment and promptly address allegations of noncompliance. Browney principles are adhered to throughout the optinization of and compliance with, applicable laws, represent the optinization of prohibited discrimination, harassment, and retaliation.         Must are solven and personnel practices;                                                                                                    | ARE ASSESSING                                                                                                    |                                                                                                    |                                                                                                    |                                                                           |                                |
| ●       1       Supervisory       APPROVED         ●       2       System Security Management       APPROVED       MUST         ●       3       Techincal Support       APPROVED       ScROLL         ●       4       Training       APPROVED       DOWN         ●       5       Management Advisory       APPROVED       DOWN         Job Objective       Execute the full range of human resources (including performance management and fiscal responsibilities) within established timelines and in accordance with applicable regulations. Adhere to merit principles. Develop a vision for the work unit of the organization asfe work environment and promptly address allegations of noncompliance.       OEO principles are adhered to throughout the organization. Ensure continuing application of and compliance with, applicable laws, real promptly address allegations of prohibited liscrimination, harassment, and retaliation.       OEO principles are adhered to throughout the organization.       OEO principles are adhered to throughout the organization.                                                                                                    | Select Order Objective Title                                                                                                    |                                                                                                    | Status                                                                                                    |                                                                           |                                |
| ○       2       System Security Management       APPROVED       MUST         ○       3       Techincal Support       APPROVED       SCROLL         ○       4       Training       APPROVED       DOWN         ○       5       Management Advisory       APPROVED       DOWN         Job Objective       Scecure the full range of human resources (including performance management and fiscal responsibilities) within established timelines and in accordance       Massessme         Maintain a safe work environment and promptly address allegations of noncompliance.       Scele principles are adhered to throughout the organizational goals.       Scele principles are adhered to throughout the organization.         Namintain a safe work environment and promptly address allegations of noncompliance.       Scele principles are adhered to throughout the organization of and compliance with, applicable laws, regiment of a scene of the safe scene of prohibited discrimination, harassment, and retaliation.       Scene of the safe scene of the safe scene of th                                                                                                    | I Supervisory                                                                                                    |                                                                                                    | APPR                                                                                                    | OVED                                                                      |                                |
| <ul> <li>3 Techincal Support</li> <li>4 Training</li> <li>5 Management Advisory</li> <li>5 Management Advisory</li> <li>APPROVED</li> <li>5 Management Advisory</li> <li>APPROVED</li> <li>5 Management Advisory</li> <li>APPROVED</li> <li>5 Management Advisory</li> <li>Contract of the stabilished timelines and in accordance with applicable regulations. Adhere to merit principles. Develop a vision for the work unit all performance expectations with organizational goals. Maintain a safe work environment and promptly address allegations of noncompliance. Ensure continuing application of and compliance with, applicable laws, regin promptly address allegations of prohibited discrimination, harassment, and retaliation.</li> </ul>                                                                                                    | O   2   System Security Management                                                                                                    | ent                                                                                                    | APPR                                                                                                    | OVED                                                                      | MUST                           |
| Image: Constraining intermediate intermediate interm | 3 Techincal Support                                                                                                    |                                                                                                    | APPR                                                                                                    | OVED                                                                      | SCROLL                         |
| 5       Management Advisory       APPROVED       TO ENTE         Job Objective         Execute the full range of human resources (including performance management and fiscal responsibilities) within established timelines and in accordance with applicable regulations. Adhere to merit principles. Develop a vision for the work unit, all performance expectations with organizational goals. Maintain a safe work environment and promptly address allegations of noncompliance. Exercise governing prohibited personnel practices; promptly address allegations of prohibited discrimination, harassment, and retaliation.       Description of and compliance with, applicable laws, republic organization. Exercise governing prohibited personnel practices; promptly address allegations of prohibited discrimination, harassment, and retaliation.                                                                                                    | 4 Training                                                                                                    |                                                                                                    | APPR                                                                                                    | DVED                                                                      | DOWN                           |
| Job Objective       ASSESSME         Execute the full range of human resources (including performance management and fiscal responsibilities) within established timelines and in accordance with applicable regulations. Adhere to merit principles. Develop a vision for the work unit all performance expectations with organizational goals. Maintain a safe work environment and promptly address allegations of noncompliance. Exploring provibilities are adhered to throughout the organization. Ensure continuing application of and compliance with, applicable laws, regulations. Ensure continuing application of and compliance with, applicable laws, regulation.       Assessme         VII       VII       VII                                                                                                    | 5 Management Advisory                                                                                                    |                                                                                                    | APPR                                                                                                    | DVED                                                                      | TO ENTER                       |
| Execute the third angle of human resolutions (including performance management and inscartes porsibilities) with applicable regulations. Adhere to merit principles. Develop a vision for the work unit all performance expectations with organizational goals. Maintain a safe work environment and promptly address allegations of noncompliance. Expectations with applicable laws, regulations. Ensure continuing application of and compliance with, applicable laws, regulations. Ensure continuing application of and compliance with, applicable laws, regulations.                                                                                                    | Job Objective                                                                                                    | oc (including porformance management and fiscal                                                                                                    | rosponsibilitios) within ostablish                                                                                                    | od fimolinos and in ac                                                    | ASSESSMEN                      |
|                                                                                                    | with applicable regulations. Adhere to m<br>Maintain a safe work environment and pr<br>organization. Ensure continuing applicat<br>promptly address allegations of prohibite | erit principles. Develop a vision for the work unit<br>romptly address allegations of noncompliance. E<br>tion of and compliance with, applicable laws, regu<br>ed discrimination, harassment, and retaliation. | All Performance expectations<br>SO/EO principles are add<br>SO/EO principles are add<br>SO/EO principl | with organizational go<br>ered to throughout the<br>ohibited personnel pr | e<br>ractices;                 |
|                                                                                                    | < [                                                                                                    | III                                                                                                    |                                                                                                    |                                                                           | 4                              |

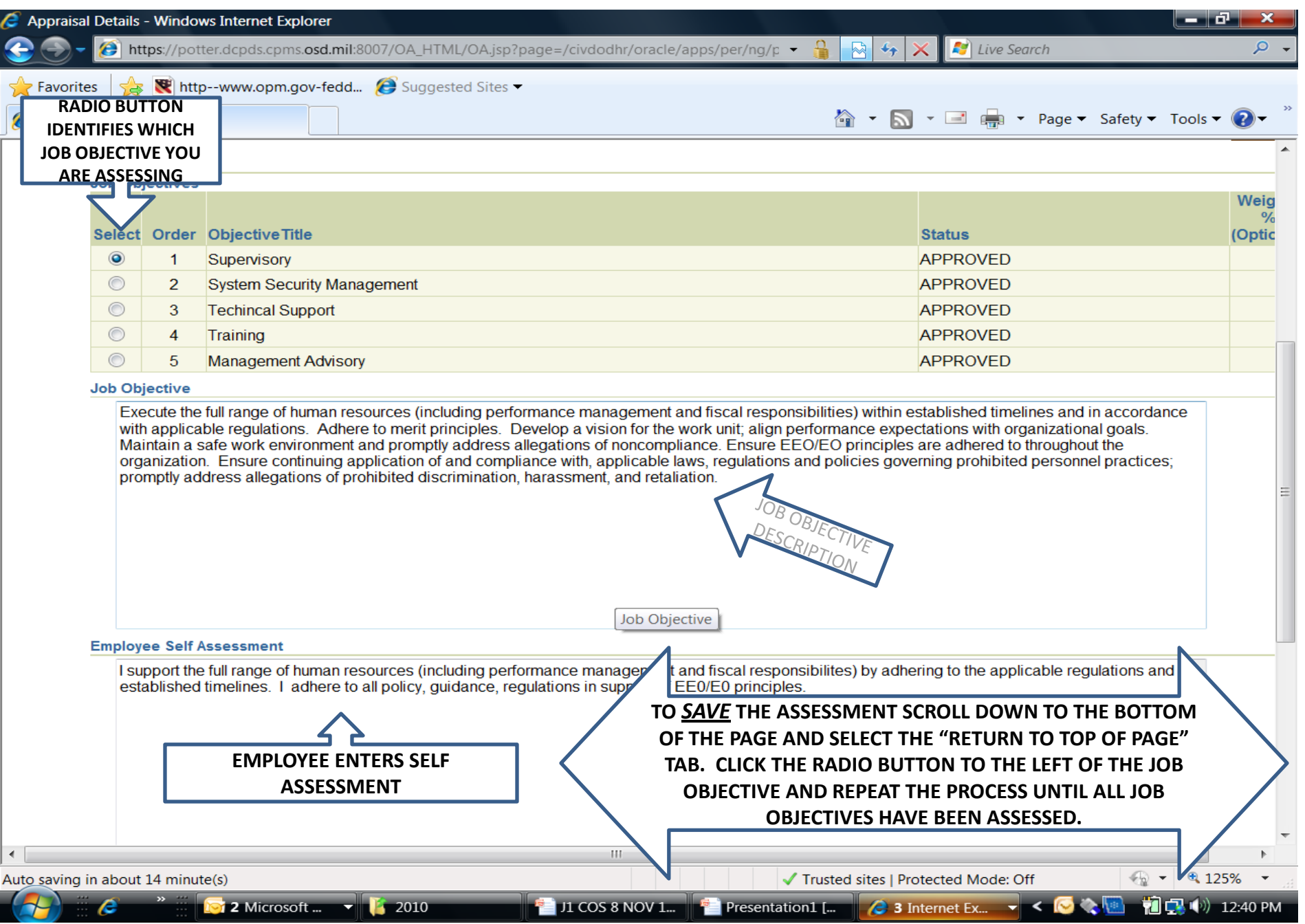

| PAA - Em                         | ployee                                                                                          |                                                                                                    |                                                                                                    |                                                        |
|----------------------------------|-------------------------------------------------------------------------------------------------|----------------------------------------------------------------------------------------------------|----------------------------------------------------------------------------------------------------|--------------------------------------------------------|
|                                  |                                                                                                 |                                                                                                    | Transfer to Rating Official Track Progress                                                                                                    | Return to Main Pag                                     |
| nployee                          | Informa                                                                                         | ition                                                                                                    |                                                                                                    |                                                        |
| nployee Nar                      | me <b>Tho</b>                                                                                   | mas, Michele                                                                                                    |                                                                                                    |                                                        |
| Snow Empl                        | oyee Del                                                                                        |                                                                                                    | TRANSFER TO RATING OFFICIAL WHEN                                                                                                    |                                                        |
|                                  |                                                                                                 |                                                                                                    | A SELF ASSESSMENT FOR EACH JOB                                                                                                    |                                                        |
| Plan 🔪 Int                       | terim Rev                                                                                       | iews 📝 Annual Appraisal 🍸 Other Assessments 🤺 Repor                                                                                                    | OBJECTIVE ARE COMPLETE                                                                                                    |                                                        |
| Assessme                         | nts                                                                                             |                                                                                                    |                                                                                                    | HELP TAB AND                                           |
| Assessme                         | nts                                                                                             |                                                                                                    |                                                                                                    | JOURNAL TA                                             |
| Select the                       | 'My Journ                                                                                       | al' link to refer to or copy and paste any self-assessment informati                                                                                                    | on                                                                                                    |                                                        |
|                                  |                                                                                                 |                                                                                                    |                                                                                                    | INC                                                    |
| Colored                          | Order                                                                                           | Objective Title                                                                                                    | 24-tur                                                                                                    | ,                                                      |
| Select                           |                                                                                                 | Supervisory                                                                                                    |                                                                                                    | (                                                      |
|                                  | 2                                                                                               | Sustem Security Management                                                                                                    |                                                                                                    |                                                        |
|                                  | 3                                                                                               |                                                                                                    |                                                                                                    |                                                        |
|                                  | <b>U</b>                                                                                        |                                                                                                    | APPROVED                                                                                                    |                                                        |
|                                  | 4                                                                                               |                                                                                                    |                                                                                                    |                                                        |
|                                  | 4                                                                                               | Management Advisory                                                                                                    | APPROVED                                                                                                    |                                                        |
|                                  | 4<br>5                                                                                          | Management Advisory                                                                                                    | APPROVED                                                                                                    |                                                        |
| Job Ob                           | 4<br>5<br>ojective                                                                              | Management Advisory                                                                                                    | APPROVED                                                                                                    | in accordance                                          |
| Job Ob                           | 4<br>5<br><b>pjective</b><br>ecute the<br>h applical                                            | Management Advisory<br>full range of human resources (including performance management<br>of regulations. Adhere to merit principles. Develop a vision for the                                                                                                    | APPROVED<br>nt and fiscal responsibilities) within established timelines and i<br>he work unit; align performance expectations with organization                                                                                                    | in accordance<br>al goals.                             |
| Job Ok<br>Ex<br>Wit<br>Ma        | 4<br>5<br>ojective<br>ecute the<br>th applical<br>aintain a s                                   | Management Advisory<br>full range of human resources (including performance management<br>ole regulations. Adhere to merit principles. Develop a vision for the<br>afe work environment and promptly address allegations of noncon                                                                                                    | APPROVED<br>Int and fiscal responsibilities) within established timelines and i<br>he work unit, align performance expectations with organization<br>npliance. Ensure F E E principles are adhered to throughou                                                   | in accordance<br>al goals.<br>ut the                   |
| Job Ot                           | 4<br>5<br>ecute the<br>th applical<br>aintain a s<br>ganization<br>omptly add                   | Management Advisory<br>full range of human resources (including performance management<br>ole regulations. Adhere to merit principles. Develop a vision for the<br>afe work environment and promptly address allegations of noncon<br>. Ensure continuing application of and compliance with, applicable<br>tress allegations of prohibited discrimination. harassment, and ref | APPROVED<br>Int and fiscal responsibilities) within established timelines and i<br>he work unit; align performance expectations with organization<br>npliance. Ensure En EO principles are adhered to throughou<br>le laws, regulation<br>taliation.              | in accordance<br>ial goals.<br>ut the<br>el practices; |
| Job Ot<br>Ex<br>Wit<br>Ma<br>org | 4<br>5<br><b>jective</b><br>ecute the<br>th applical<br>aintain a s<br>ganization<br>omptly add | Management Advisory<br>full range of human resources (including performance management<br>ole regulations. Adhere to merit principles. Develop a vision for the<br>afe work environment and promptly address allegations of noncon<br>. Ensure continuing application of and compliance with, applicable<br>tress allegations of prohibited discrimination, harassment, and ref | APPROVED<br>Int and fiscal responsibilities) within established timelines and i<br>he work unit; align performance expectations with organization<br>npliance. Ensure EF EO principles are adhered to throughou<br>le laws, regulati<br>taliation.<br>DESCRIPTION | in accordance<br>ial goals.<br>ut the<br>el practices; |
| Job Ot<br>Ex<br>Wit<br>Ma<br>org | 4<br>5<br>ecute the<br>h applica<br>aintain a s<br>ganization<br>omptly add                     | Management Advisory<br>full range of human resources (including performance management<br>ole regulations. Adhere to merit principles. Develop a vision for the<br>afe work environment and promptly address allegations of noncon<br>. Ensure continuing application of and compliance with, applicable<br>tress allegations of prohibited discrimination, harassment, and ref | APPROVED<br>Int and fiscal responsibilities) within established timelines and i<br>he work unit; align performance expectations with organization<br>npliance. Ensure EF EO principles are adhered to throughou<br>le laws, regulati<br>taliation.<br>DESCRIPTION | in accordance<br>ial goals.<br>ut the<br>el practices; |

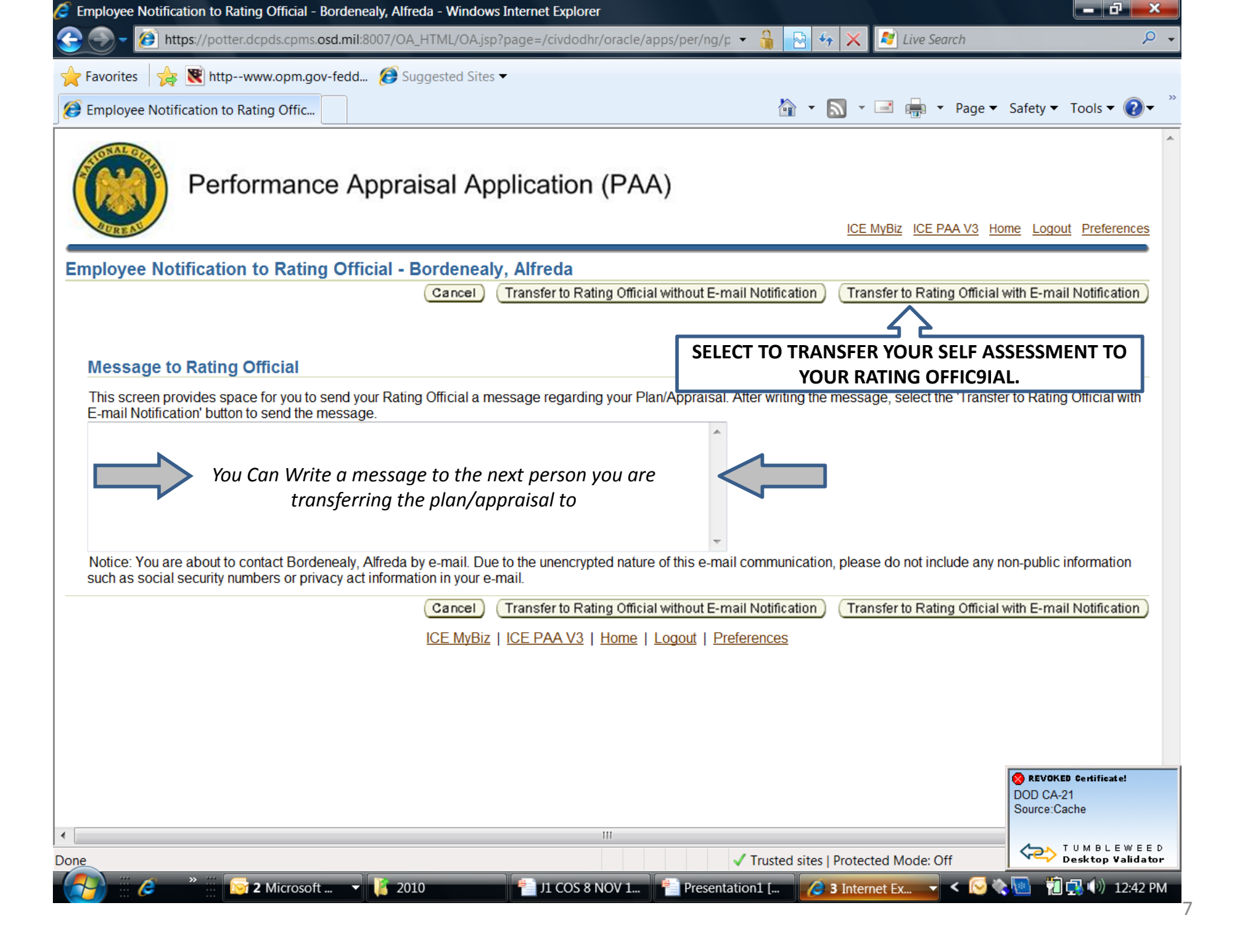